# CLS-M Series Power/Communication Assembly BT122 Bluetooth Firmware Update

This document contains instructions for updating the BT122 Bluetooth Module (PN 167232) for the CLS-M Series Power/ Communication Box Assembly (PN 153616).

# **Required Tools**

- Phillips Screwdriver
- USB Cable with Type-B Connector
- Jumper Shunts ("Jumpers")
- · Windows 10 or Windows 11 Computer

### **Required Downloads**

- Firmware (PN 222904)
- Firmware Update Tool for 167232 Bluetooth Board

#### Prerequisite Installed Software

- CLS-M USB Driver
- · Virtui3 Software

NOTE: To download the 222904 Firmware, visit www.RiceLake.com/resources/firmware. For the Firmware Update Tool and CLS-M USB driver, visit www.RiceLake.com/resources/software.

Virtui3 Software must be installed to run the Firmware Update Tool.

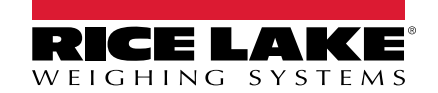

## **Firmware Update Tool Installation**

NOTE: This tool is only compatible with Windows 10 and Windows 11 operating systems. The following instructions show how to install and run the tool on Windows 11. If using Windows 10, the procedure will vary.

- 1. Download the Firmware Update Tool from the Rice Lake website (see Required Downloads on page 1).
- 2. Right-click the zip file: 167232\_Firmware\_Update\_Tool and select Extract All.

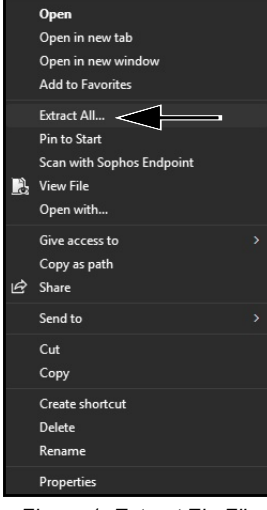

Figure 1. Extract Zip File

3. Launch the setup.exe file located among the extracted files.

| Name                                    | Date modified     | Туре              | Size   |
|-----------------------------------------|-------------------|-------------------|--------|
| Application Files                       | 3/31/2025 3:02 PM | File folder       |        |
| 167232_Firmware_Update_Tool.application | 3/31/2025 2:17 PM | Application Manif | 20 KB  |
| 😵 setup.exe                             | 3/31/2025 2:17 PM | Application       | 548 KB |
|                                         |                   |                   |        |

Figure 2. Launch Setup File

- 4. The installer launches and a security prompt displays.
- 5. Select **Install** to begin the installation.

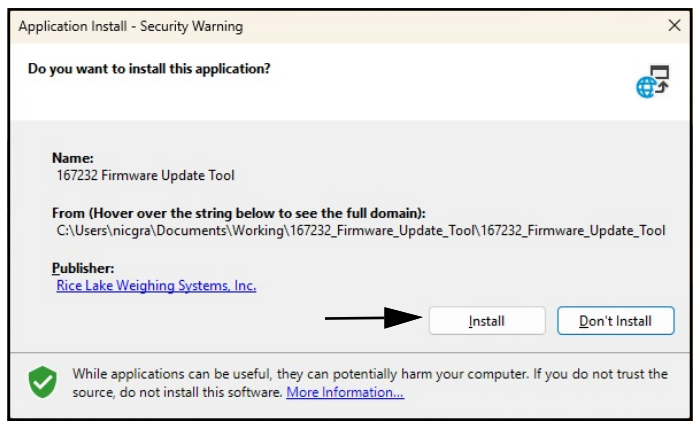

Figure 3. Installation Prompt

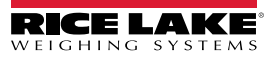

6. An installation progress windows briefly displays.

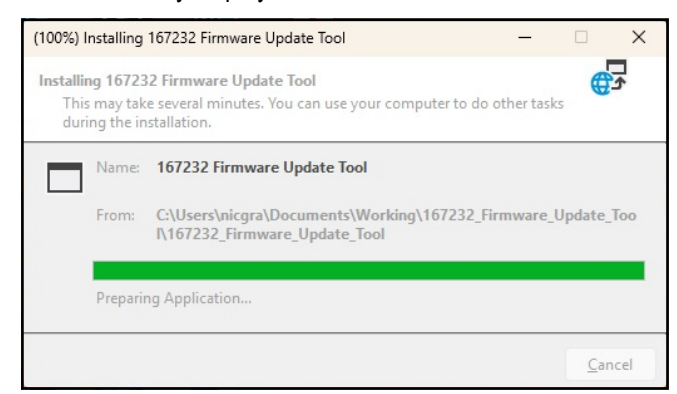

Figure 4. Installation Progress Window

7. The Firmware Update Tool launches and displays.

| 🖳 167232 Firm | ware Update Tool V1.00     | ×                         |
|---------------|----------------------------|---------------------------|
| Select        | File                       |                           |
| Select Cor    | mm Port: COM1 v Update Cor | nm Port List Display Help |
| Start Up      | odate Version Before Upda  | te:                       |
|               | Version After Upda         | te:                       |
| Status:       | Select File                |                           |
| Debug         | Progress:                  |                           |

Figure 5. Firmware Update Tool

NOTE: After initial setup, the firmware update tool can be launched from the Windows Start Menu within the "Rice Lake Weighing Systems" folder.

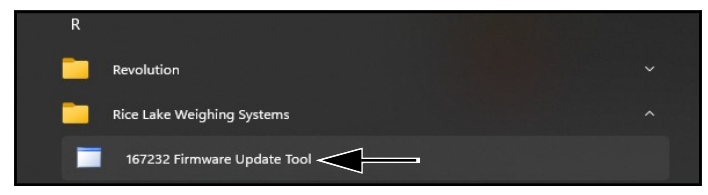

Figure 6. Update Tool in Start Menu

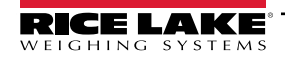

# **Firmware Installation**

- 1. Disconnect the power cable from the enclosure.
- 2. Use a Phillips screwdriver to remove the four screws and washers from the assembly cover. Keep screws and washers for reassembly.
- 3. Remove and set aside the cover.

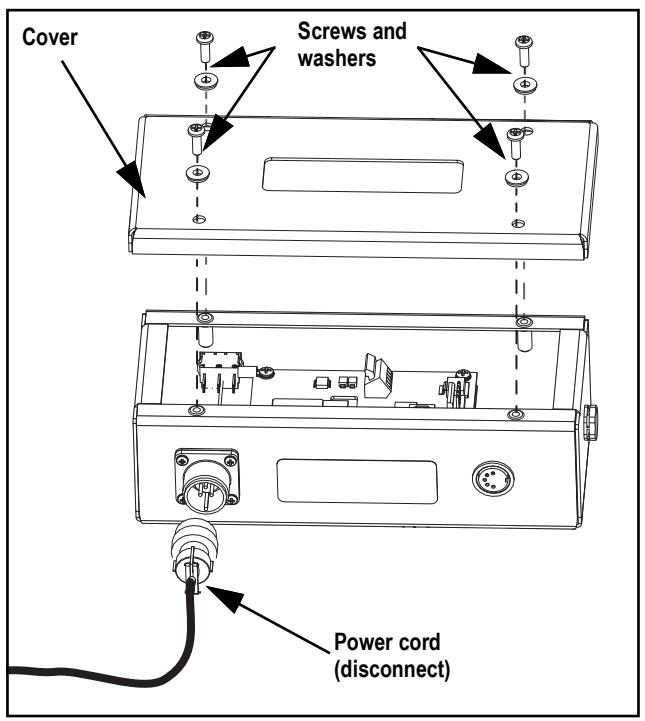

Figure 7. Remove Cover

4. Locate the JP1 and JP2 jumpers on the Bluetooth board.

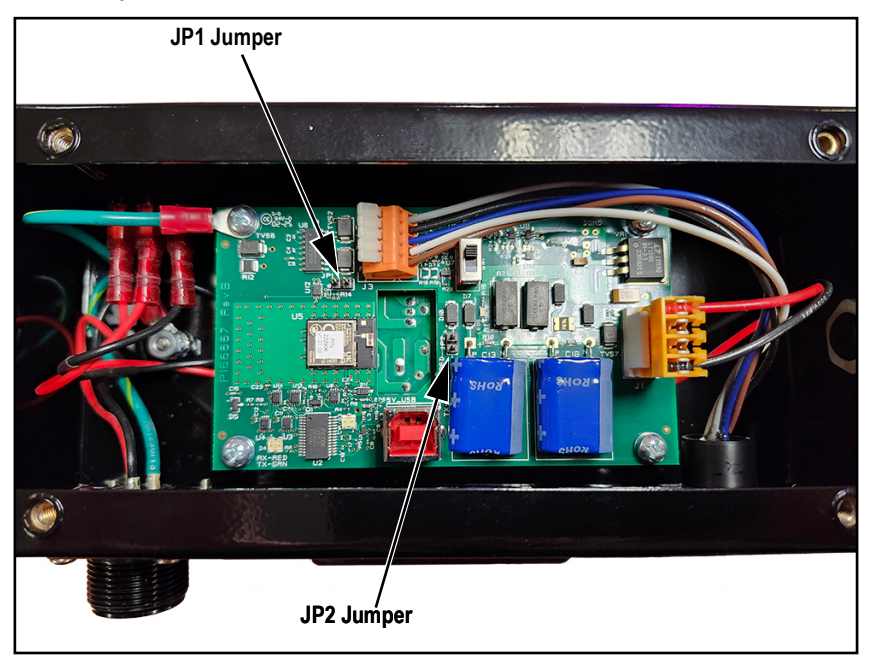

Figure 8. Compow Box BT Board

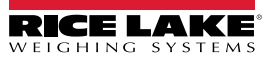

5. Use fingers to gently install jumper shunts across both pins in jumpers JP1 and JP2.

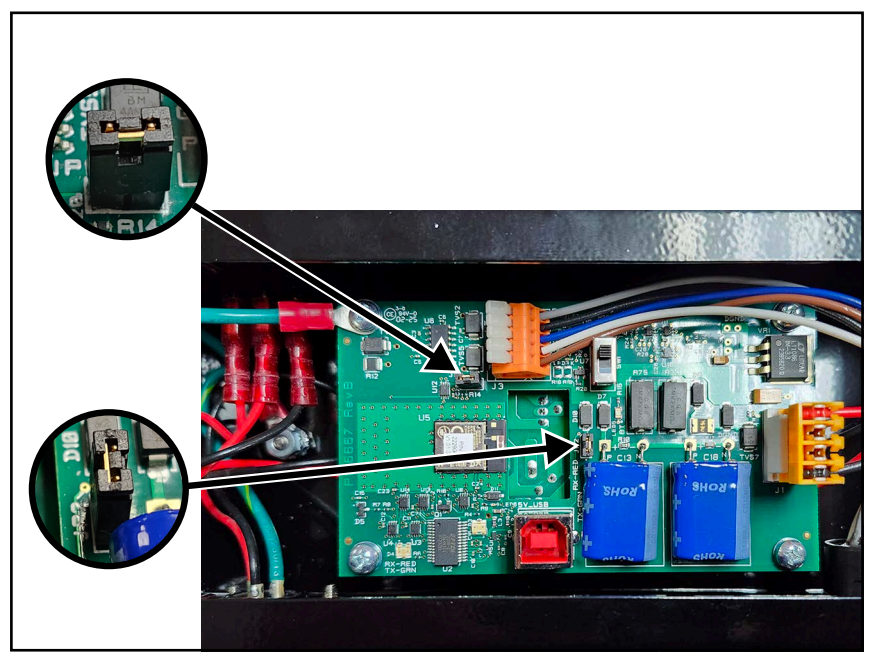

Figure 9. Compow Box BT Board w/ Shunts

- 6. Click Select File and choose the Firmware bin file: RLWS\_222904\_Firmware\_For\_167232.bin.
- 7. The status message *Ready...* displays.
- 8. Open the **Select Comm Port** drop-down menu and note the comm ports displayed. Do not select a comm port.

| 💀 167232 Firmware Update | Tool V1.00                                                                                          | ×            |
|--------------------------|----------------------------------------------------------------------------------------------------|--------------|
| Select File              | C:\Users\RLWS\Documents\Working_Documents\BT<br>update\V1_02_00\RLWS_222904_Firmware_For_167232.bin |              |
| Select Comm Port:        | COM1 Vpdate Comm Port List                                                                          | Display Help |
| Start Update             | COM3<br>Version Before Update:                                                                      |              |
|                          | Version After Update:                                                                               |              |
| Status:<br>Ready         |                                                                                                    |              |
| Debug                    | Progress:                                                                                           |              |

Figure 10. Available Comm Ports

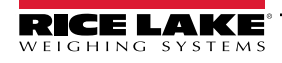

9. Connect the computer to the BT122 board using a USB-B cable.

NOTE: If the connection is successful, the Bluetooth board LEDs illuminate and a new comm port populates in the Select Comm Port drop-down menu. If no additional comm port displays, select Update Comm Port List.

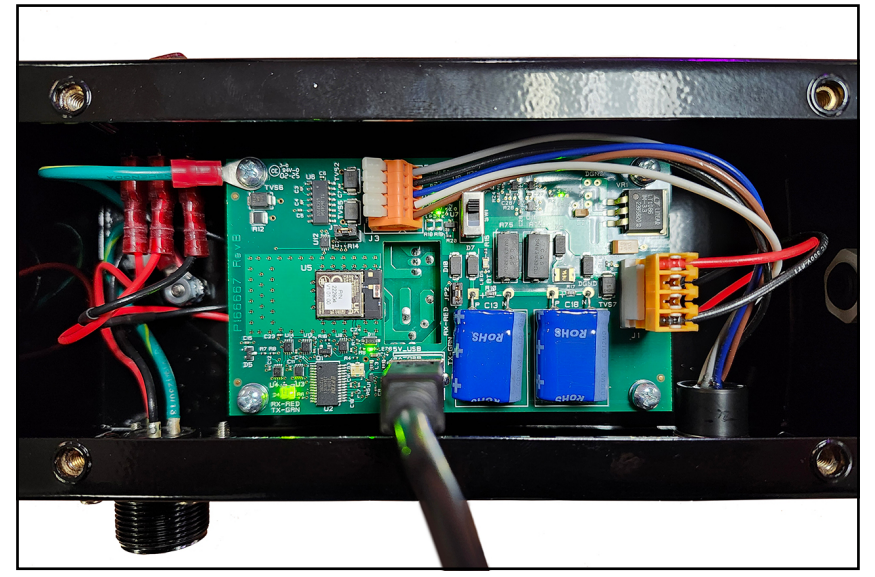

Figure 11. Connected Bluetooth Board

10. Select the new Comm Port through the Select Comm Port drop-down menu.

| 🔢 167232 Firm | ware Update Tool V1.00                                                                                   | × |
|---------------|----------------------------------------------------------------------------------------------------|---|
| Select        | File C:\Users\RLWS\Documents\Workinq_Documents\BT<br>update\V1_02_00\RLWS_222904_Firmware_For_167232.bin |   |
| Select Cor    | mm Port: COM7 Vpdate Comm Port List Display Help                                                         |   |
| Start Up      | pdate Version Before Update:                                                                             |   |
|               | Version After Update:                                                                                    |   |
| Status:       | Comm Port List Updated<br>Ready                                                                          |   |
| Debug         | Progress:                                                                                                |   |

Figure 12. Select New Comm Port

11. Select Start Update.

| 💀 167232 Firmware U                        | Jpdate Tool V1.00                                                                                 | ×    |
|--------------------------------------------|---------------------------------------------------------------------------------------------------|------|
| Select File                                | C:\Users\RLWS\Documents\Working_Documents\BT<br>update\V1_02_00\RLWS_222904_Rmware_For_167232.bin |      |
| Select Comm F                              | Port: COM7 VUpdate Comm Port List Display                                                         | Help |
| Start Update                               | e Version Before Update:                                                                          |      |
|                                            | Version After Update:                                                                             |      |
| Status:<br>Comm Port List Updated<br>Ready |                                                                                                   |      |
| Debug                                      | Progress:                                                                                         |      |

Figure 13. Begin Update

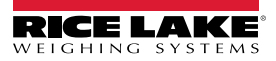

12. The firmware installation begins and a progress bar displays.

| 💀 167232 Firmware Update | Tool V1.00                                                                                          |
|--------------------------|----------------------------------------------------------------------------------------------------|
| Select File              | C:\Users\RLWS\Documents\Working Documents\BT<br>update\V1_02_00\RLWS_222904_Firmware_For_167232.bin |
| Select Comm Port         | COM7 VUpdate Comm Port List Display Help                                                            |
| Start Update             | Version Before Update: V1.01.00                                                                     |
|                          | Version After Update:                                                                               |
| Status:<br>Sending       | the Firmware                                                                                        |
| Debug                    | Progress:                                                                                           |

Figure 14. Firmware Installation

13. Allow the update tool to run until *Firmware Update Complete* displays.

| 🖳 167232 Firmware Update            | Tool V1.00                                                                                         | ×            |  |
|-------------------------------------|----------------------------------------------------------------------------------------------------|--------------|--|
| Select File                         | C:\Users\RLWS\Documents\Working_Documents\BT<br>update\V1_02_00\RLWS_222904_Fimware_For_167232.bin |              |  |
| Select Comm Port:                   | COM7 Vipdate Comm Port List                                                                        | Display Help |  |
| Start Update                        | Version Before Update: V1.01.00                                                                    |              |  |
|                                     | Version After Update: V1.02.00                                                                     |              |  |
| Status:<br>Firmware Update Complete |                                                                                                    |              |  |
| Debug                               | Progress:                                                                                          |              |  |

Figure 15. Installation Completes

NOTE: If the installation is unsuccessful, disconnect and reconnect the USB connector to the board to cycle power. Then, repeat Step 10 to Step 16.

- 14. Once the installation is complete, disconnect the USB cable from the board.
- 15. Remove the shunts and reinstall the cover to the assembly.
- 16. Reinstall the power cable into the power/communication assembly.

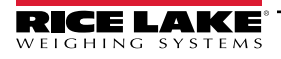

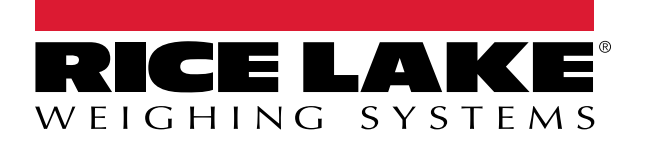

© Rice Lake Weighing Systems Content subject to change without notice. 230 W. Coleman St. • Rice Lake, WI 54868 • USA USA: 800-472-6703 • International: +1-715-234-9171

www.ricelake.com